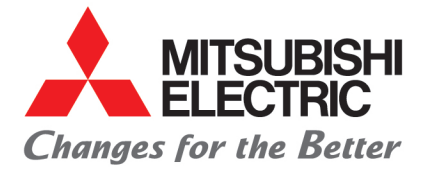

# How to install the CP-M1A ICC Profile on a Mac OS system

## **Requirements:**

- 1. Administration rights on your PC
- 2. Printer driver is already installed. https://me-vis.com/professional-printers/printer-drivers/
- 3. CP-M1A color profile package CPM1-2.icc and CPM1\_G5 Profile package consist of a Gamma table and an ICC file.

### Instruction:

### Change gamma table

Replace the original CP-M1\_G5 with new csv file included in the profile package.

CP-M1\_G5 original file is located at /Libraries/Printers/MITSUBISHI/filter Rename original CPM1\_G5.csv with CPM1\_G5.orig

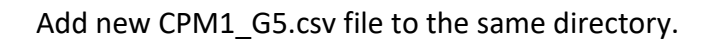

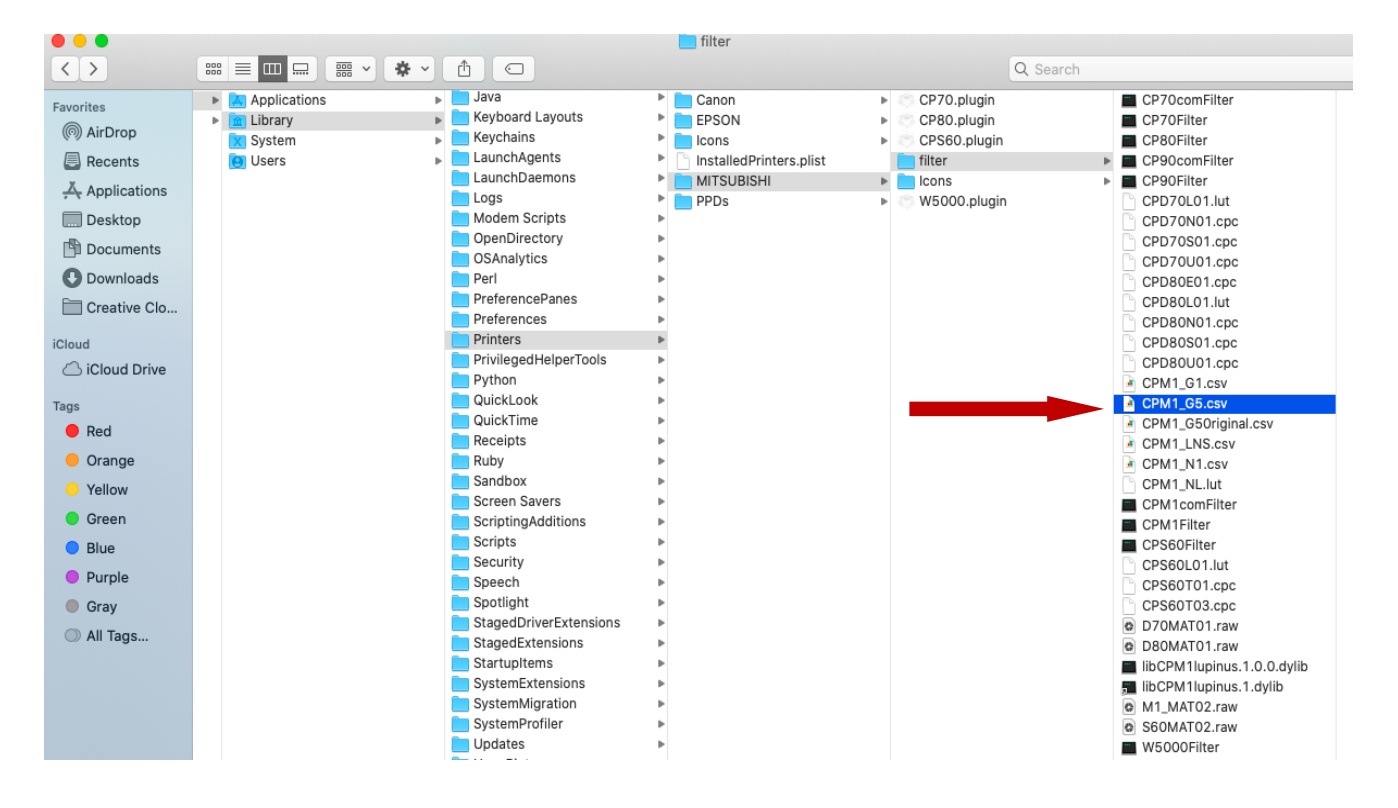

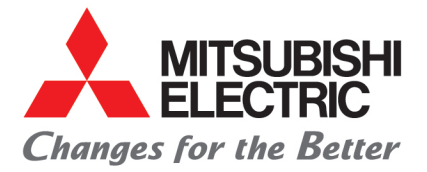

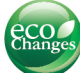

#### • • • 📄 Profiles < > ··· = •• - · · · · · · · · · · Q Search Applications Apple Profiles 560\_660\_str...td\_product.pf Black & White.icc • Favorites ₽ Library Application Support Scripts AirDrop ₽ System Audio Blue Tone.icc Recents Users Þ Caches c10d d50\_profile.icc ColorPickers c10d\_dr100\_profile.icc Applications ColorSync cd60\_d50\_profile.icc . 🛄 Desktop Components cd60\_dr100\_profile.icc Compositions Documents cg2\_d50\_profile.icc Contextual Menu Items cg2\_dr100\_profile.icc Ownloads CoreAnalytics cg3\_d50\_profile.icc CoreMedialO Creative Clo... cg3\_dr100\_profile.icc Desktop Pictures CP38\_0100.ICM iCloud DirectoryServices CP302\_01\_060217.icc Documentation iCloud Drive CP955 Fine.icc DriverExtensions CP955\_SF.ICC Locations Extensions CP980\_HG\_20080122.ICC Filesystems CP980\_ST\_20080122.ICC KIOSK B Fonts CP3020GlossyPhoto.icm Images Frameworks CPM1-2.icc CP3020MattePhoto-1.icc GPUBundles CP3020MattePhoto.icm ICC Profile - 1.1 MB Tags Graphics CP8000Photo.icm 🔴 Red 📄 Image Capture CP9000Photo.icm Information ь Input Methods Orange CP9500Photo.icm Created Today, 2:07 PM InstallerSandboxes R CP9550DW\_Normal\_Fine.icc Yellow Modified Feb 4, 2020 at 3:57 PM Internet Plug-Ins CP9550DW\_...rmal\_Fine.icm Java 🔵 Green CPM1-2 Neil.icc Tags Kevboard Lavouts CPM1-2.icc Blue Keychains DCS720xDay...htSource.icm Purple LaunchAgents DCS720xFlashSource.icm LaunchDaemons DCS720xFlu...entSource.icm Gray Logs DCS720xTun...enSource.icm C All Tags... Modem Scripts DCS760CDa...ghtSource.icm OpenDirectory 5 DCS760CFlashSource.icm OSAnalytics DCS760CFlu...ntSource.icm Perl DCS760CTu...tenSource.icm More.. PreferencePanes DCSCommer...ductLook.icm Preferences

Add the color profile CPM1-2.icc file to /Libraries/ColorSync/Profiles.

Associating the color profile to CP-M1A printer. Open Mac's Color Sync application, highlight MITSUBISHI CP-M1, click the Current Profile icon, and select "Other". Browse and select CP-M1-2.icc.

| Profile First Aid Profiles Devices                            | Filters Calcul | Devices                                                                                                    |
|---------------------------------------------------------------|----------------|----------------------------------------------------------------------------------------------------|
| Registered ColorSync devices Device Scanners Cameras Displays | :<br>Default   | Printer "MITSUBISHI CP-M1"           ID: 00002863-0000-0000-0000-0000000000           Scope: Any user of current computer                                                                                                |
| ▼Printers<br>MITSUBISHI CP-M1<br>MITSUBISHI CPD90D 2          |                | Mode "RGB Color"<br>Factory Profile:<br>Name: unknown or remote profile<br>Path: Open<br>Current Profile: Set to Factory<br>Name: CPM1-2.icc Other<br>Path: /Users/vcpengineering/Desktop/CPM1<br>ICC Package/CPM1-2.icc |

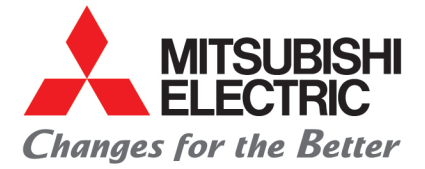

Apply the ICC file on the printing dialog windows of CP-M1A. Select Printer Feature and enable the Color Conversion.

| Presets: Last Used Settings                                                                                                    |
|----------------------------------------------------------------------------------------------------|
| Copies: 1<br>Pages: All<br>From: 1 to: 1<br>Paper Size: 10x15(4x6")<br>Orientation: 1<br>Printer Features                                                                                                    |
| Pages: All<br>From: 1 to: 1<br>Paper Size: 10x15(4x6")<br>Orientation:                                                                                                    |
| From:       1       to:       1         Paper Size:       10x15(4x6")       \$ 6.18 by 4.11 inches         Orientation:       Image: Comparison of the second second se |
| Paper Size: 10x15(4x6")<br>Orientation:<br>Printer Features                                                                                                    |
| Orientation:                                                                                                    |
| Printer Features                                                                                                    |
|                                                                                                    |
| Feature Sets: Options                                                                                                    |
|                                                                                                    |
| Sharphess:                                                                                                    |
| Print finish: Glossy 📀                                                                                                    |
| Margin Cut Off                                                                                                    |
| Waiting for next image                                                                                                    |
| Wait Time: 5 sec ᅌ                                                                                                    |
| Color conversion ✓ Enabled                                                                                                    |
| Disabled                                                                                                    |
|                                                                                                    |

Finally click Print and set the ColorSync setting to Automatic.

|                               | Print                           |  |  |
|-------------------------------|---------------------------------|--|--|
|                               |                                 |  |  |
| Printer:                      | MITSUBISHI CP-M1                |  |  |
| Presets:                      | Default Settings                |  |  |
| Copies:                       | 1                               |  |  |
| Paper Size:                   | 10x15(4x6") 6.18 by 4.11 inches |  |  |
|                               | Color Matching                  |  |  |
| • ColorSync • Vendor Matching |                                 |  |  |
| Profile: Automatic 🗘          |                                 |  |  |
|                               | CPM1-2.icc                      |  |  |
| ? PDF V Hide I                | Details Cancel Print            |  |  |